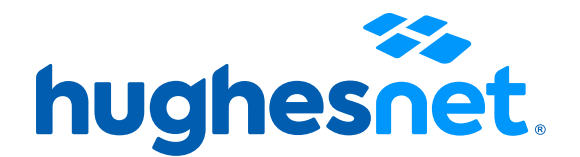

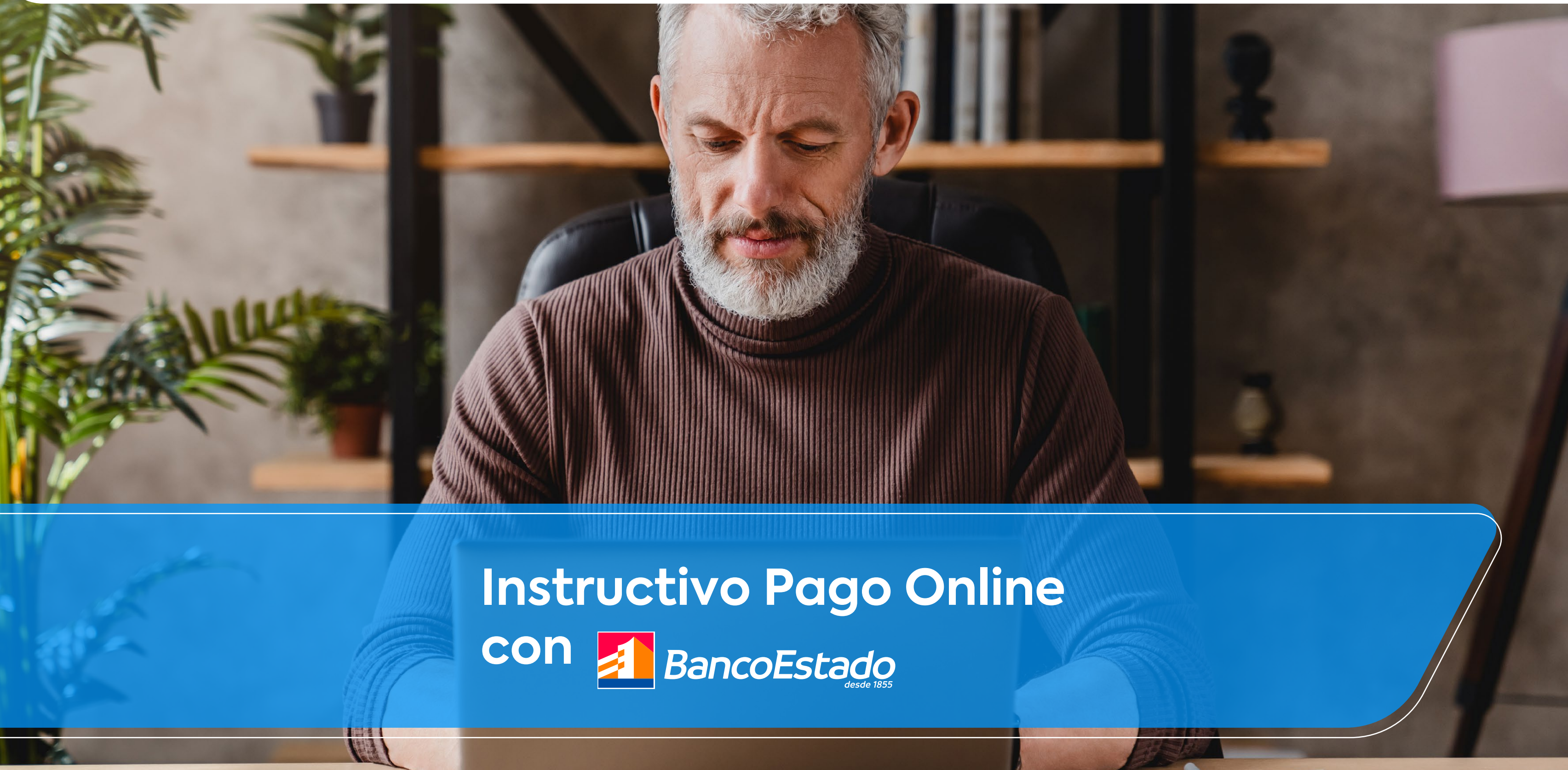

# Accesos a la plataforma

Tienes 2 opciones para realizar el pago de tu servicio de forma Online desde la **Web o la App**.

# Tú decides desde donde quieres pagar:

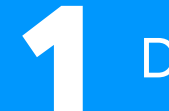

Desde el Portal www.bancoestado.cl

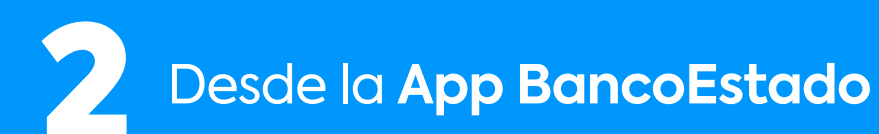

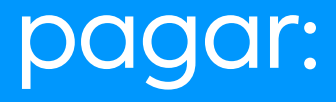

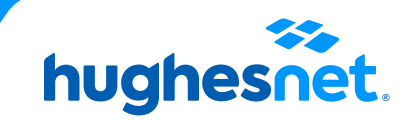

# Accesos a la plataforma

Desde el Portal **www.bancoestado.cl** 

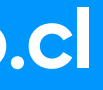

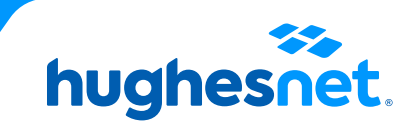

# Paso 1 Desde el portal

#### Ingresa a www.bancoestado.cl e inicia sesión con tu usuario y clave.

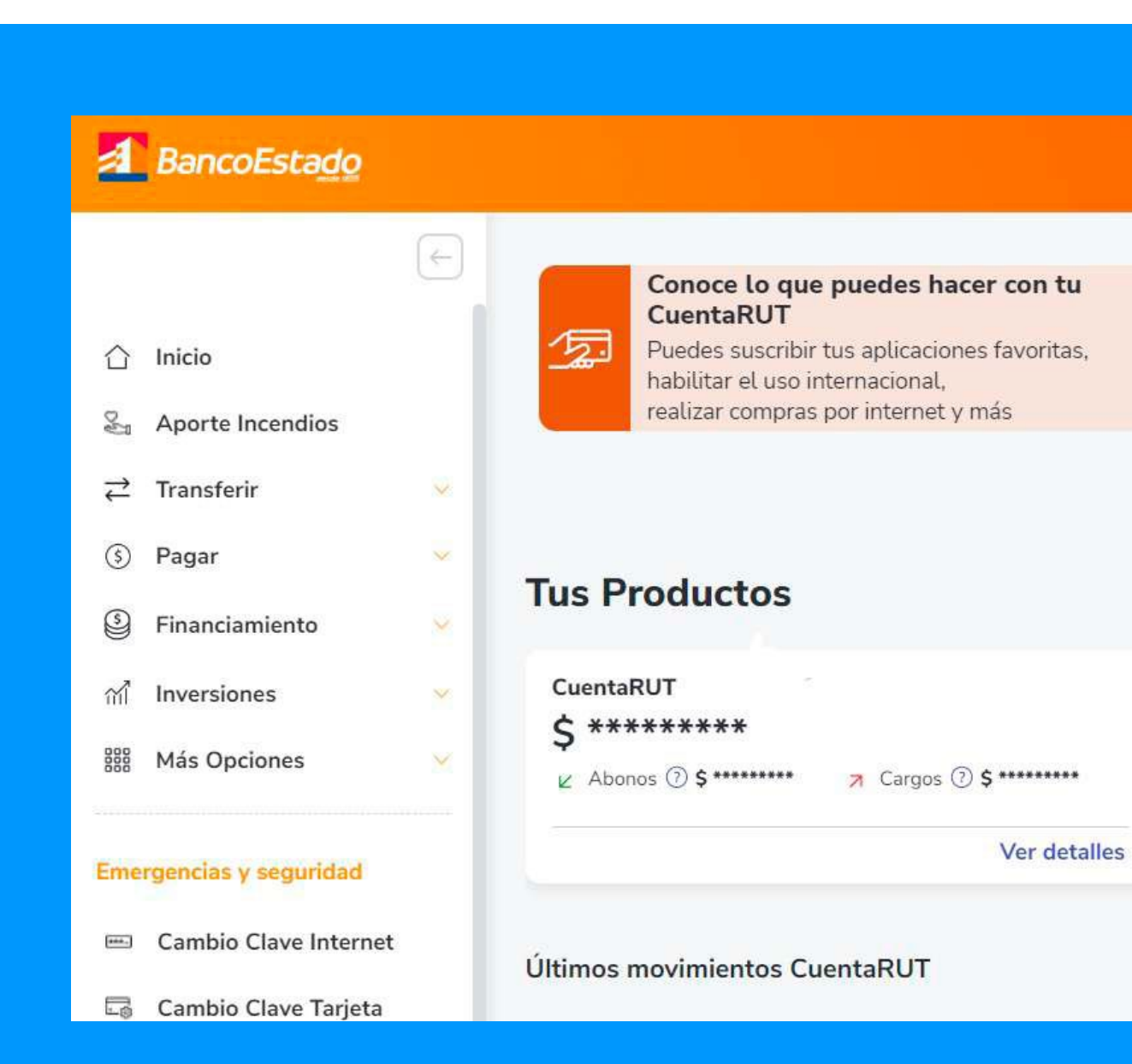

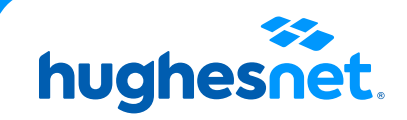

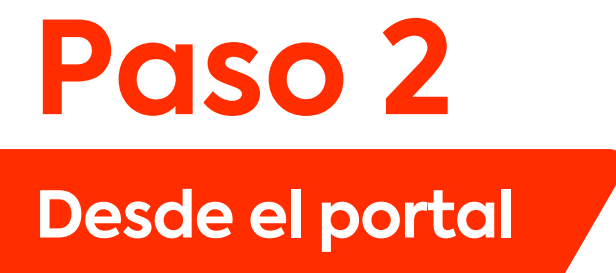

En el menú de la izquierda selecciona la opción Pagar y luego haz clic en Pago de Servicios.

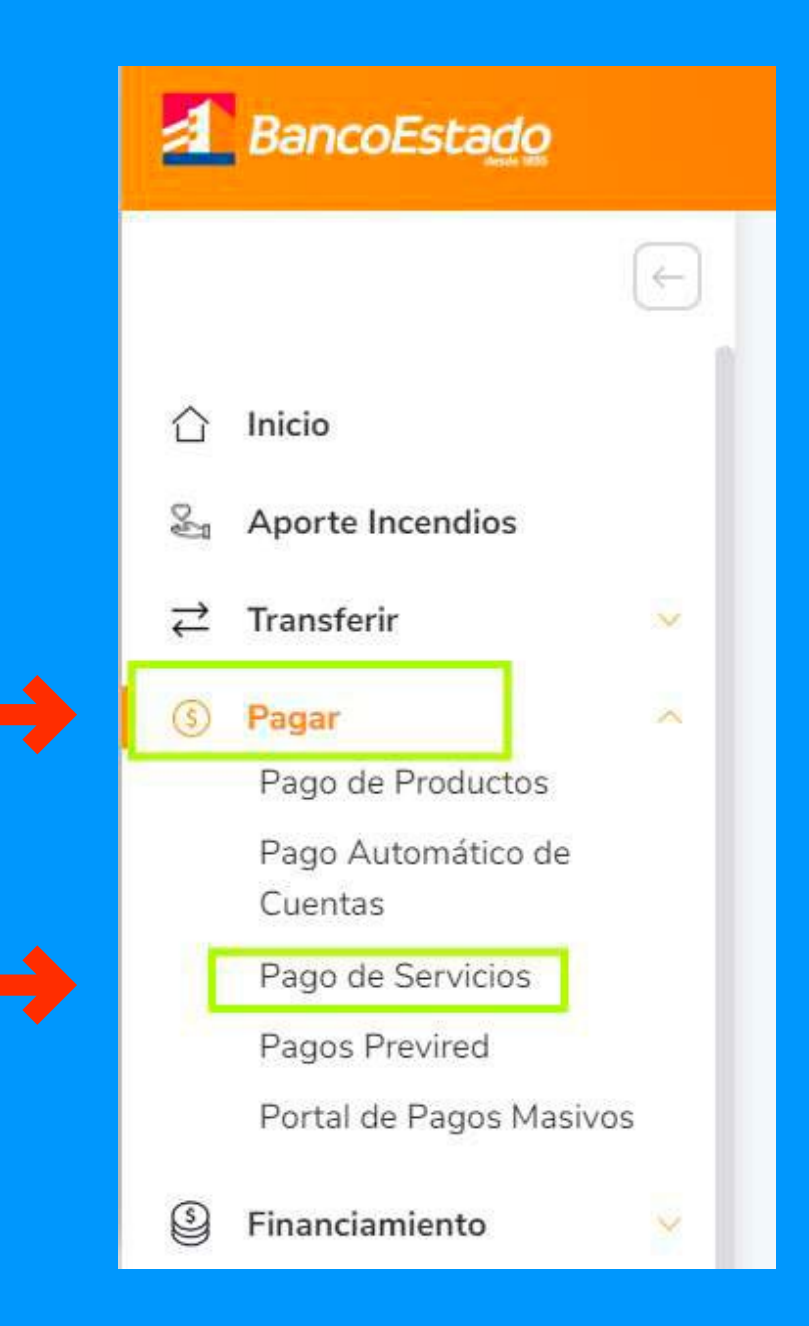

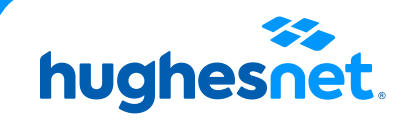

### Desde el portal

#### En Pago de Servicios, selecciona Agregar servicio.

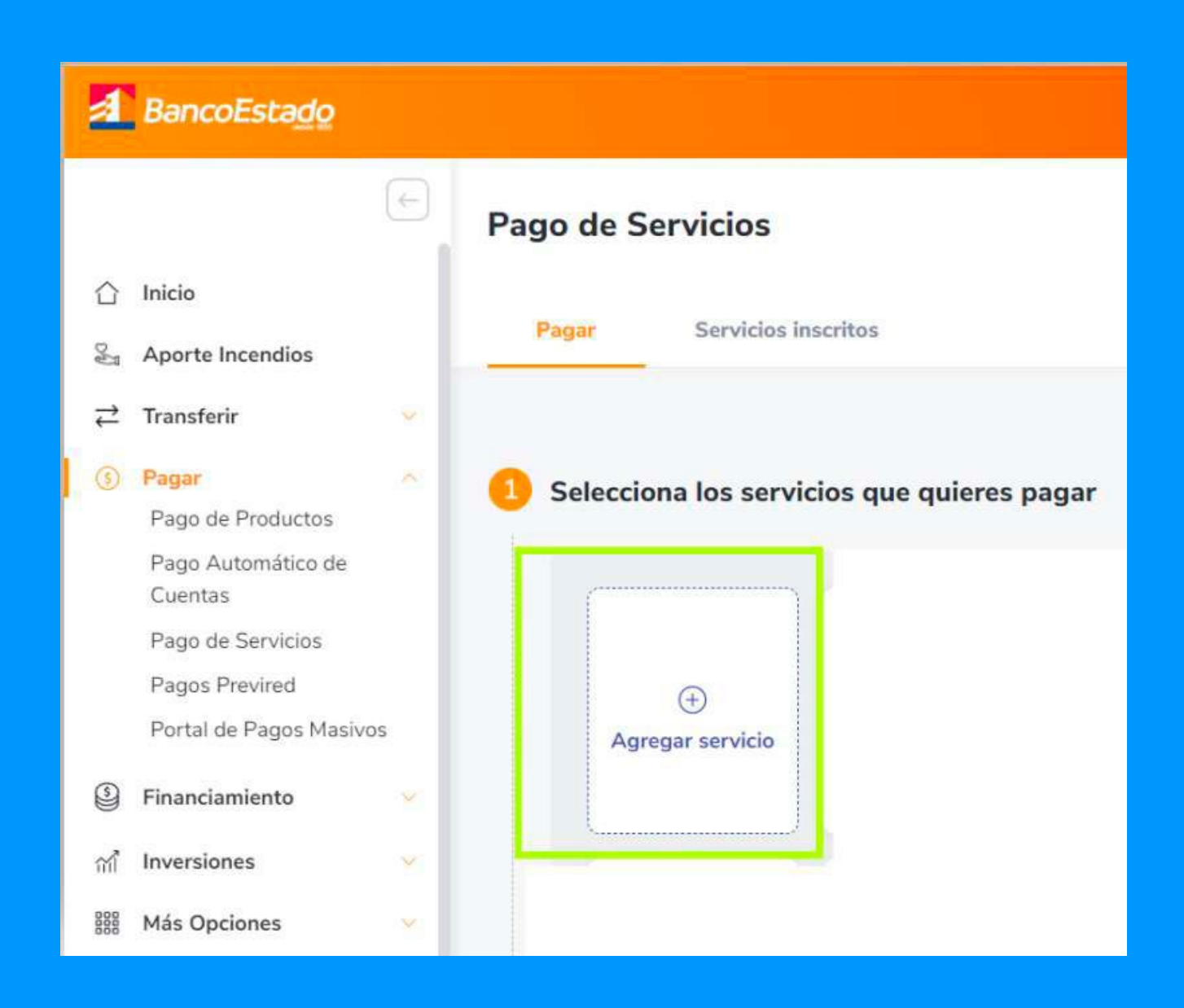

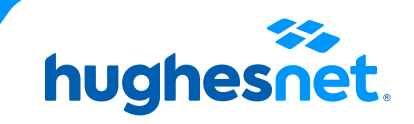

### Desde el portal

### En Agregar servicios busca **Telecomunicaciones**. Luego haz clic en **Hughesnet**.

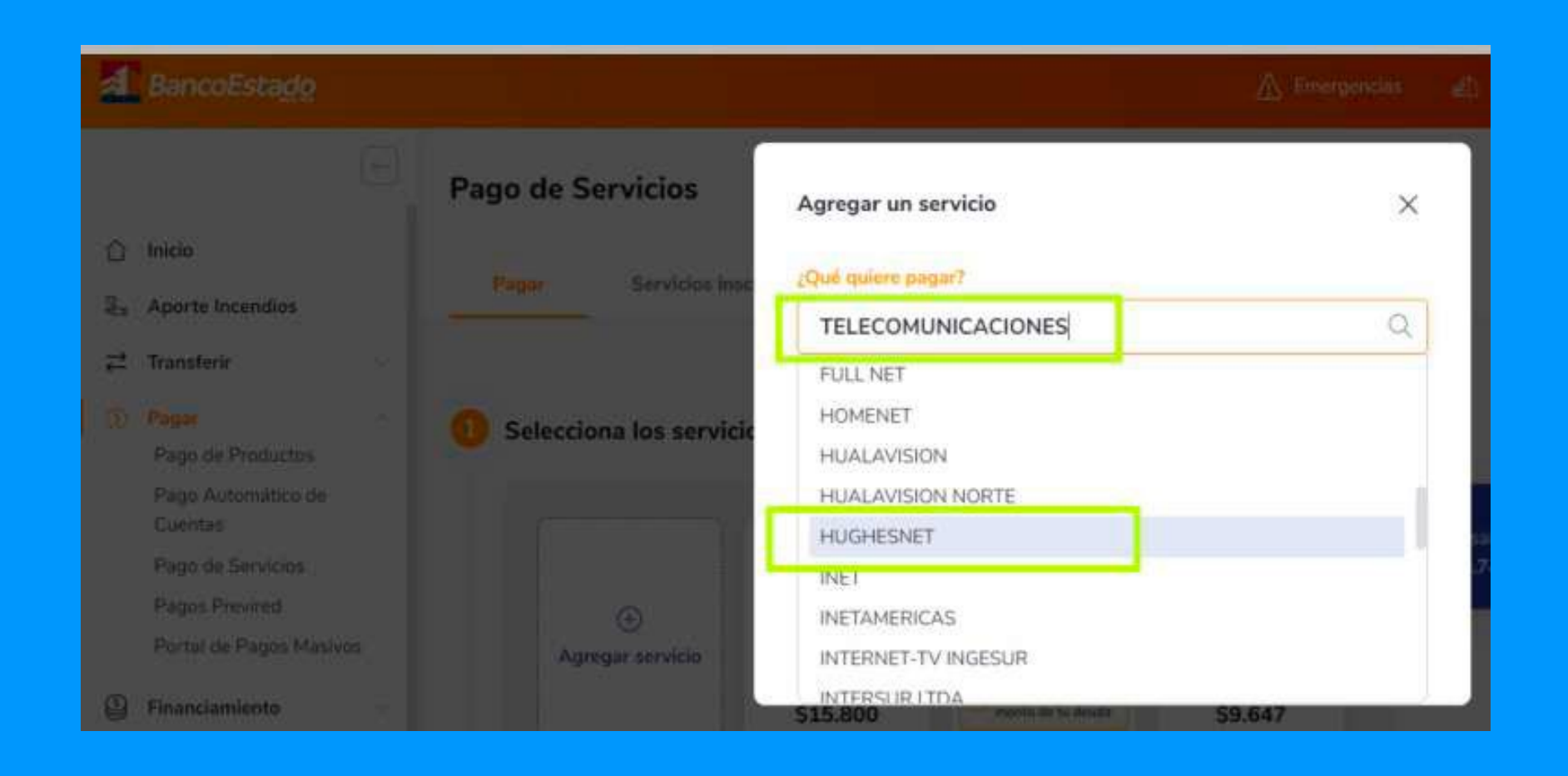

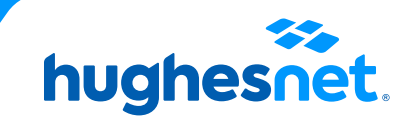

### **Desde el portal**

Después, debes ingresar la **parte numérica** de tu SAN o número de cliente. (Ej: si tu SAN es HCL2000123456, debes ingresar 2000123456). Luego haz clic en Agregar.

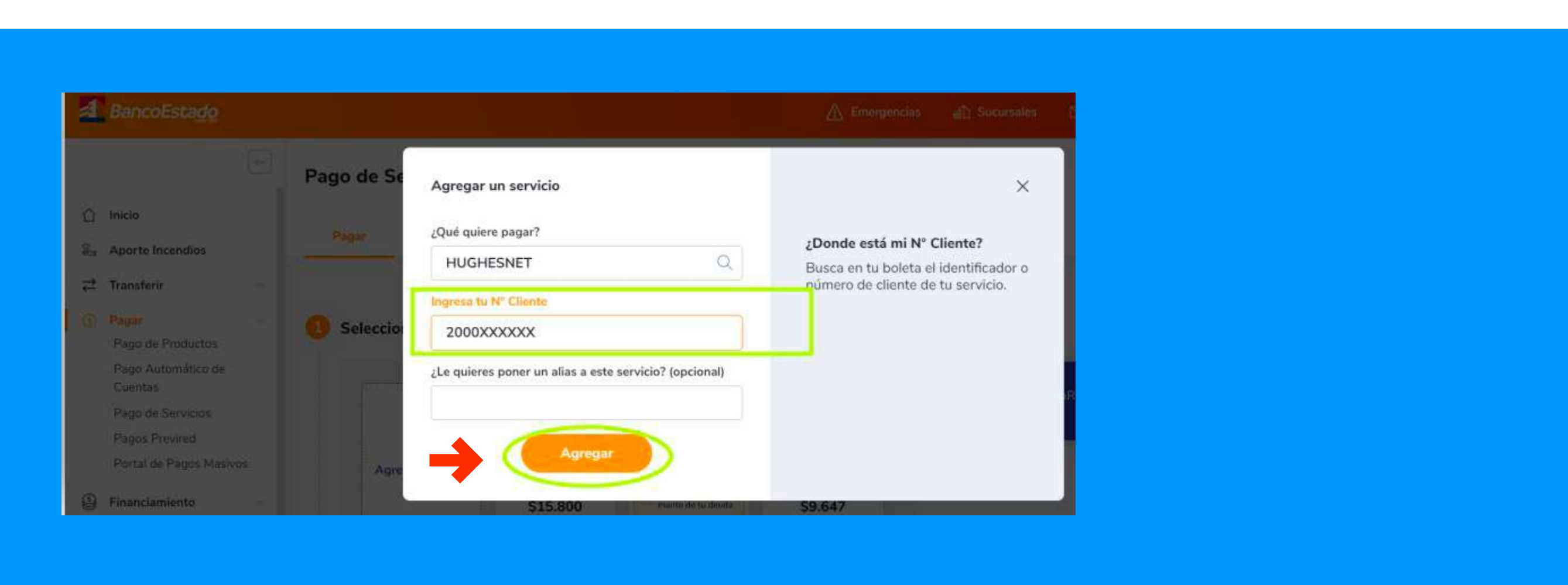

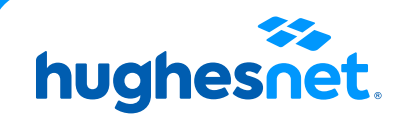

# Paso 6 **Desde el portal**

Enseguida podrás ver el servicio agregado. Selecciona alguna de las opciones de autorización para confirmar la inscripción del servicio. Después haz clic en Inscribir servicios.

| a BancoEstado                                                             |                                             | Δ                   |                                                            |                                  |
|---------------------------------------------------------------------------|---------------------------------------------|---------------------|------------------------------------------------------------|----------------------------------|
| Inicio                                                                    | Pago de Servicios - Agregar servicio        | os                  | Servicios - Agre                                           |                                  |
| <ul> <li>➢ Aporte Incendios</li> <li>귿 Transferir</li> </ul>              | Agregarás los siguientes servicios:         |                     | los siguientes servicios                                   | Ð                                |
| Pagar Algo de Productos Pago Automático de                                | 6 HUGHESNET<br>N° Identificador: 2000741589 | 0 6                 | HUGHESNET                                                  | Hemos enviado una no<br>autorice |
| Cuentas<br>Pago de Servicios<br>Pagos Previred<br>Portal de Pagos Masivos | Autorizar con BE Pass                       | <b>B</b>            | Autorizar con RE Pass                                      | Si no la recib<br>Tiempo         |
| Financiamiento                                                            | Autorizar con Tercera clave                 |                     | Te enviaremos una notificación<br>autorices esta operación |                                  |
| m Inversiones マ<br>離 Más Opciones マ                                       | Agregar otro servicio                       | Inscribir servicios | Autorizar con Tercera clave                                |                                  |

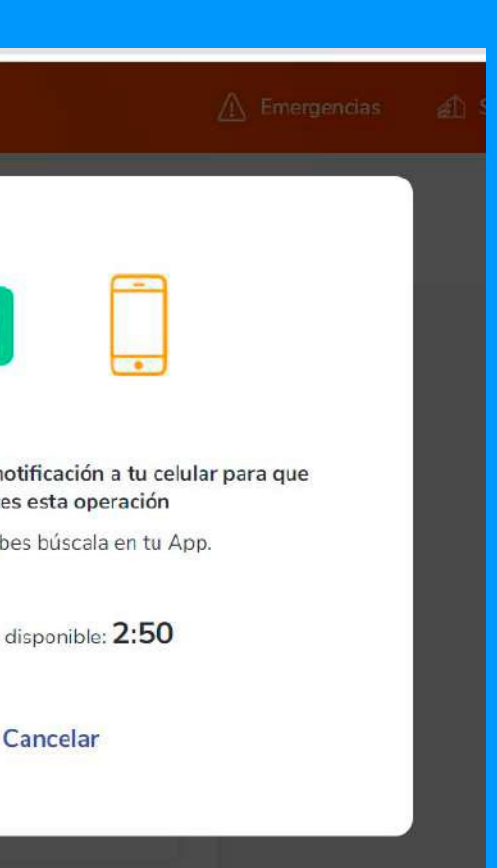

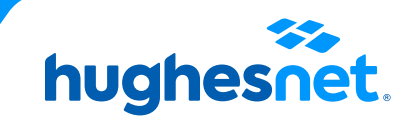

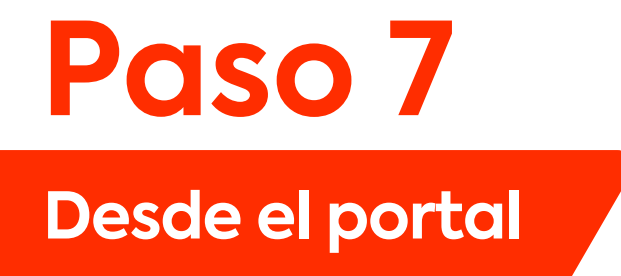

Una vez finalizada la inscripción del servicio, verás la opción de pagar. Haz clic en **Ir a pagar.** 

| Pago de Servicios - Agregar servicios            |   |
|--------------------------------------------------|---|
| c                                                |   |
| Has agregado los siguientes servicios            |   |
| Servicio HUGHESNET<br>N° Identiicador 2000741589 |   |
| Agregar otro servicio Ir a Pagar                 | ÷ |

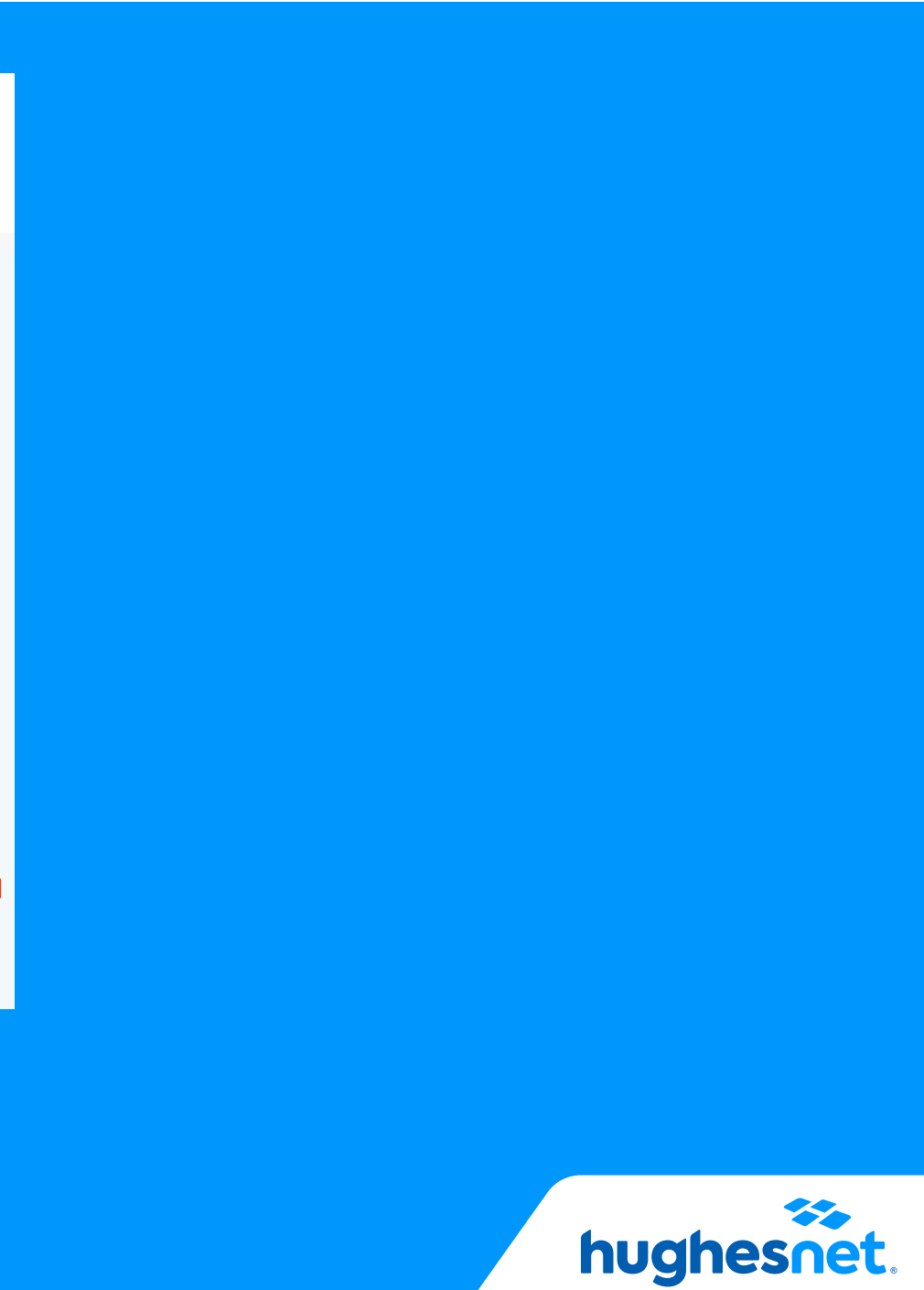

# Desde el portal

#### Selecciona Hughesnet y haz clic en Continuar.

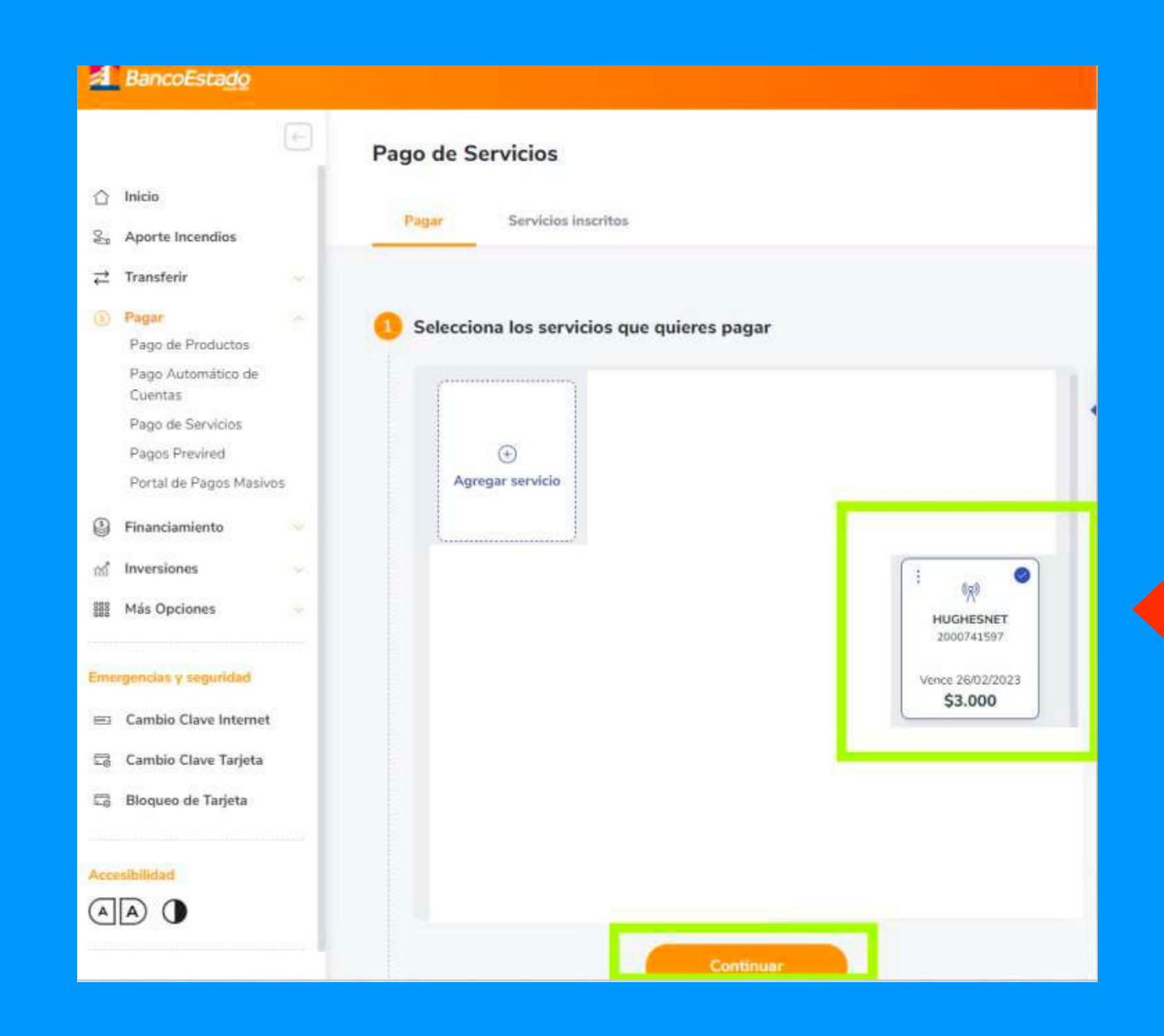

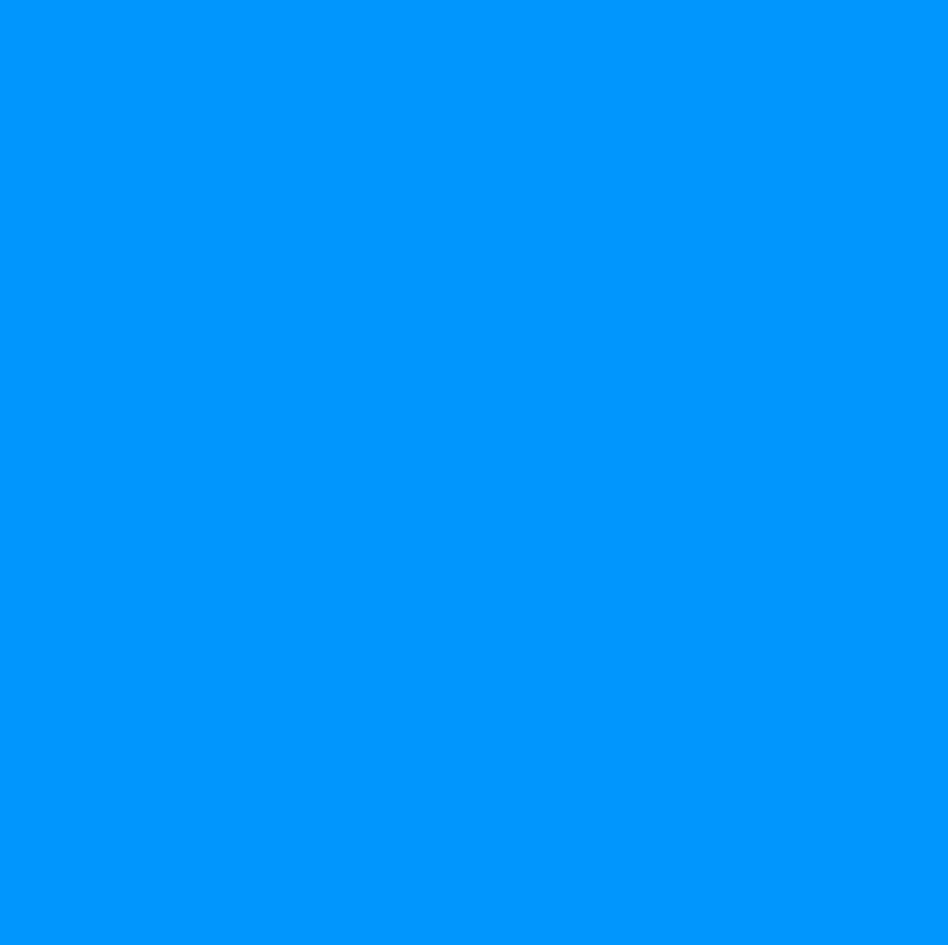

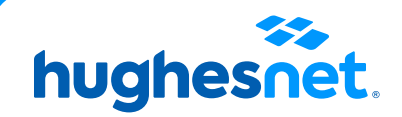

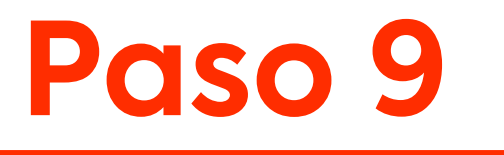

### Desde el portal

#### Selecciona alguna de las opciones para autorizar el pago. Y haz clic en **Pagar.**

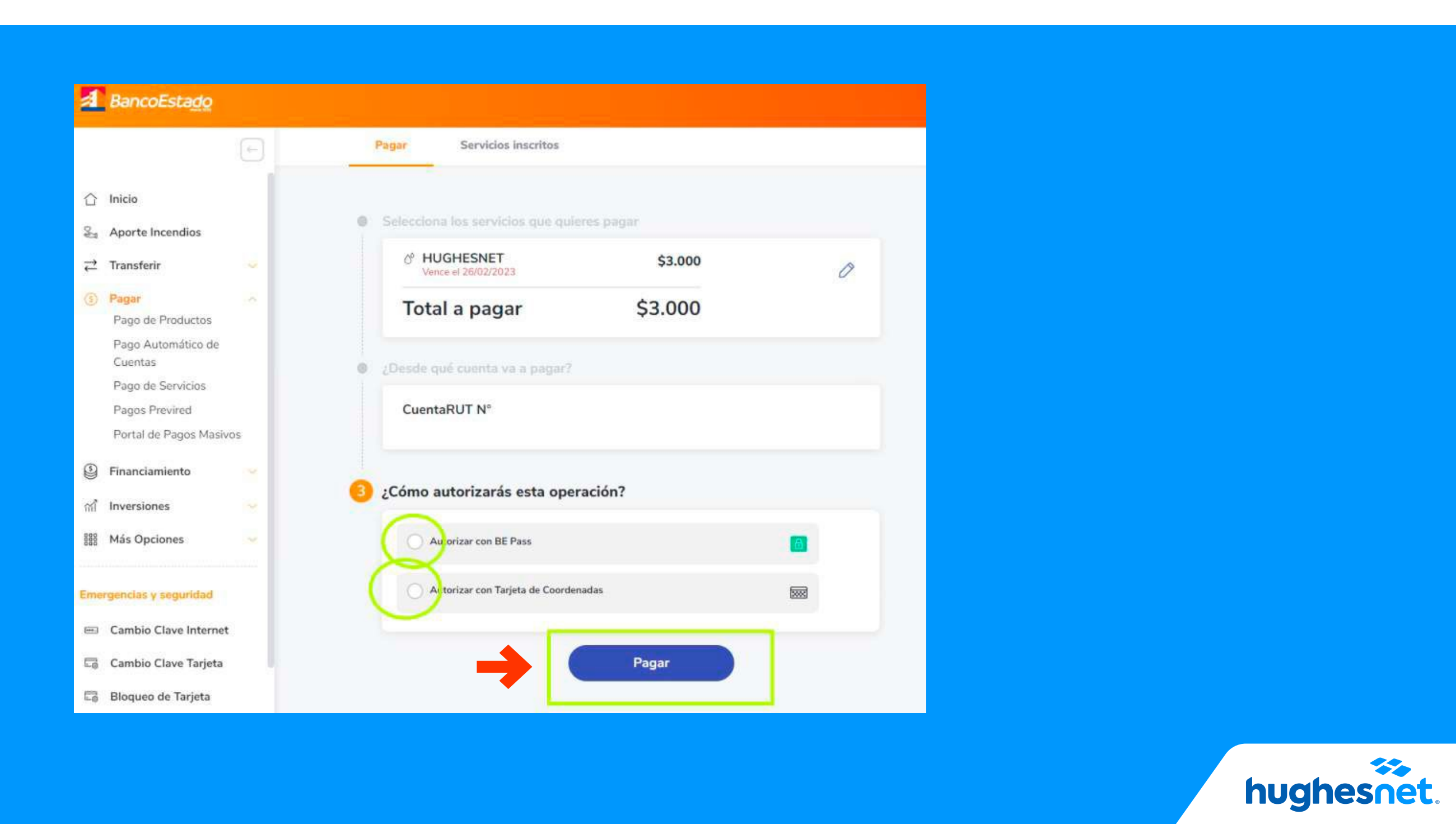

# Desde el portal

### ¡Listo! Verás un aviso de que el pago se realizó con éxito.

El pago se ha realizado con exito  $(\checkmark)$ 

| Monto total              | \$3.000                  | Operac                  |
|--------------------------|--------------------------|-------------------------|
| Cuenta de Cargo          | CuentaRUT N°             | 1                       |
| Cód. de autorización     | 5E82FB2F10E5             | Realiza                 |
| N° de operación          | 1B83BB60A648             |                         |
| Servicio                 | HUGHESNET                |                         |
| Identificador de Cliente | 20007                    |                         |
| Vencimiento              | 26/02/2023               |                         |
| Monto Pagado             | \$3.000                  |                         |
| N° transacción           |                          | ↓ Descargar comprobante |
| Fecha y hora             | 16/02/2023 12:55:26      |                         |
| 🖄 ¿Quieres enviar este   | comprobante a otro mail? | $\sim$                  |

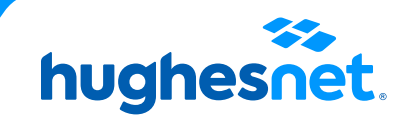

# Accesos a la plataforma

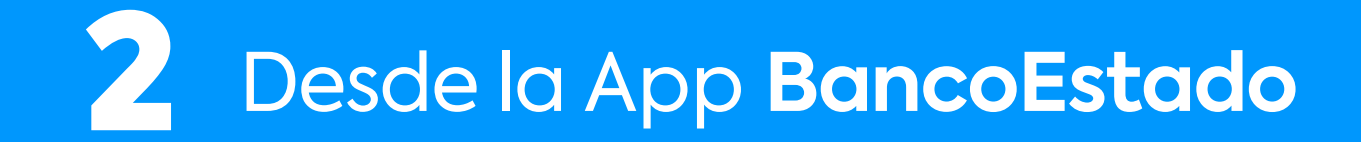

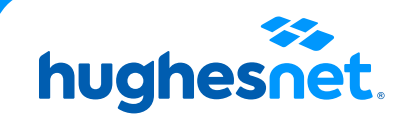

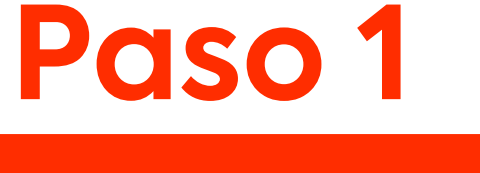

# Desde la App

Ingresa a la App del BancoEstado con tu usuario y clave. Haz clic en Pago de Servicios.

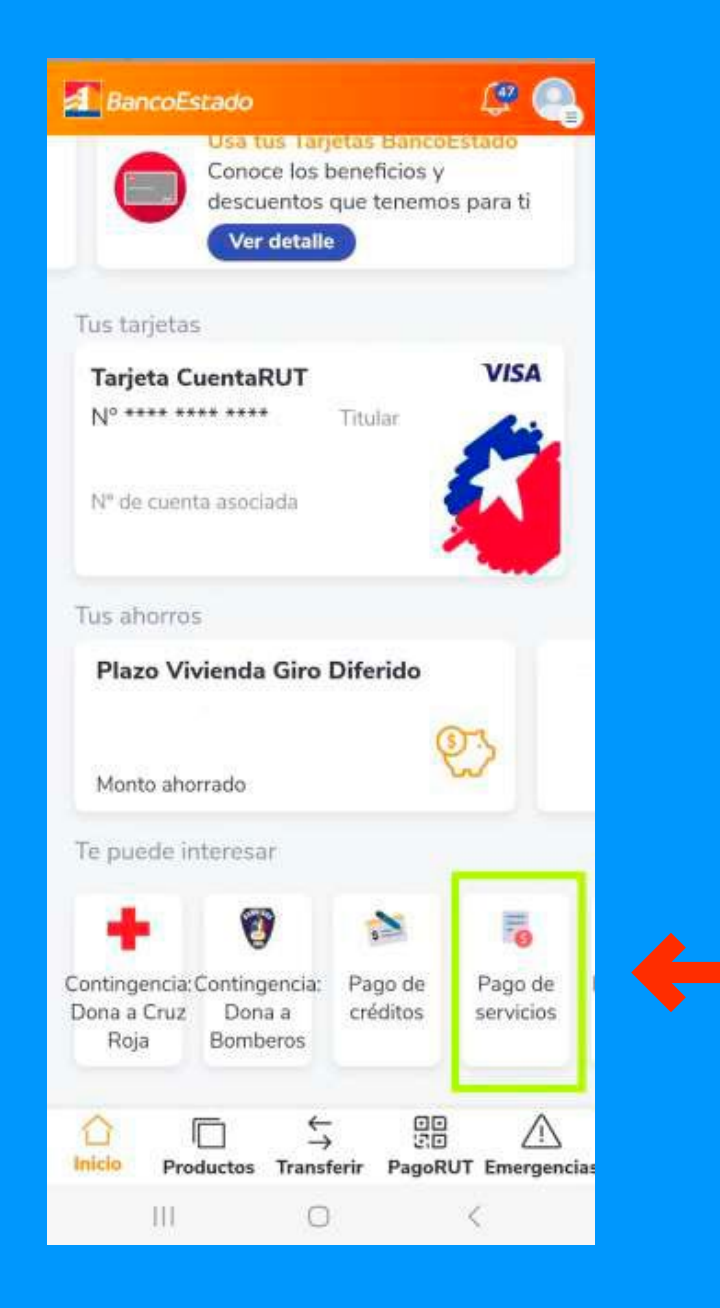

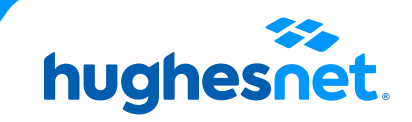

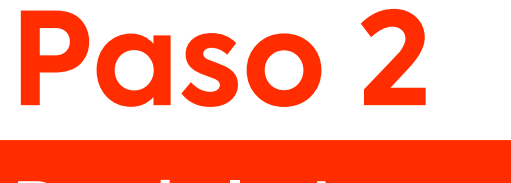

# Desde la App

### En pago de servicios, haz clic en el ícono +

#### ← Mis cuentas inscritas

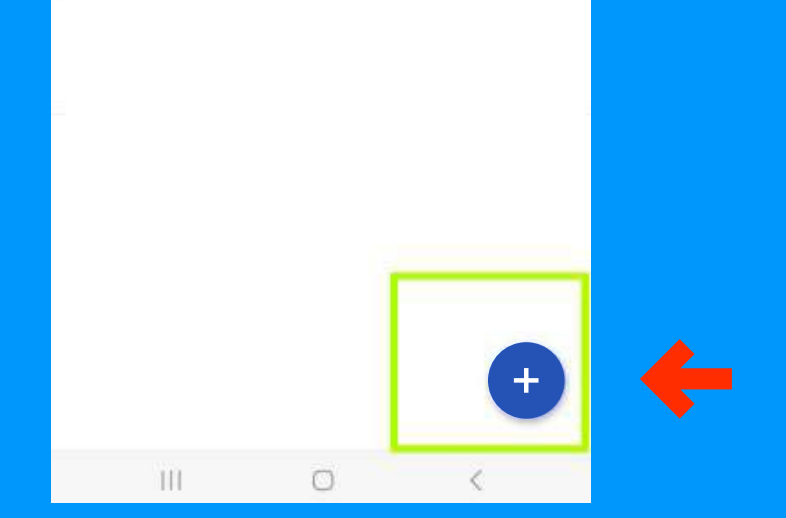

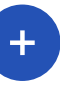

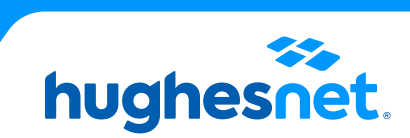

# Selecciona **Telecomunicaciones** y luego haz clic en **Hughesnet**.

# Desde la App

| ← Sel                 | ecciona sei   | rvicio a paga | ar    |
|-----------------------|---------------|---------------|-------|
|                       | Ŵ.            | 0°            |       |
| Telecon               | (nunicaciones | Agua          | lular |
|                       | Más se        | rvicios       |       |
| 0° 4                  | Agua          |               | >     |
| <u>6</u>              | Automotriz    |               | >     |
| /1\ 4                 | utopistas     |               | >     |
|                       | asas comer    | ciales        | >     |
| <u>(†)</u>            | Cementerios   |               | >     |
| <u>و</u>              | Cobranza      |               | >     |
| 1<br>1<br>1<br>1<br>1 | Creditos      |               | >     |

| Hughesnet           | 0 |
|---------------------|---|
| Inetamericas        | 0 |
| Intelcom            | 0 |
| Intersur Ltda       | 0 |
| ΜΥJ                 | 0 |
| Melsat              | 0 |
| Mi Fibra            | 0 |
| Mi Internet         | 0 |
| Movistar Rut Hogar  | 0 |
| Netdelsur           | 0 |
| Netfull             | 0 |
| Punto Fibra Ingesur | 0 |
| III 0               | < |

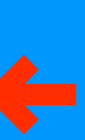

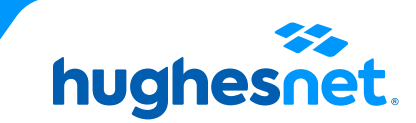

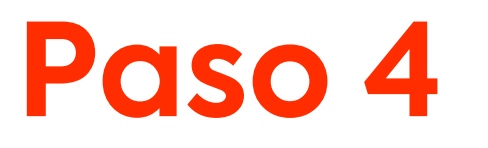

# Desde la App

Ingresa el número identificador de la cuenta que corresponde a la parte numérica de tu SAN o número de cliente. (Ej: si tu SAN es HCL2000123456, debes ingresar 2000123456). Luego haz clic en Continuar.

| ← Ingresa los datos de tu cuenta |
|----------------------------------|
| (%) Telecomunicaciones           |
| Selecciona la empresa            |
| Hughesnet 💙                      |
| Identificador de la cuenta       |
| 2000741597                       |
|                                  |
| Continuar                        |
| III O <                          |

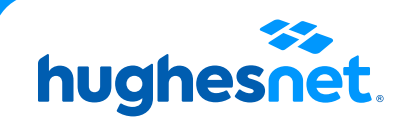

# Desde la App

### Selecciona el valor a pagar y haz clic en **Continuar**.

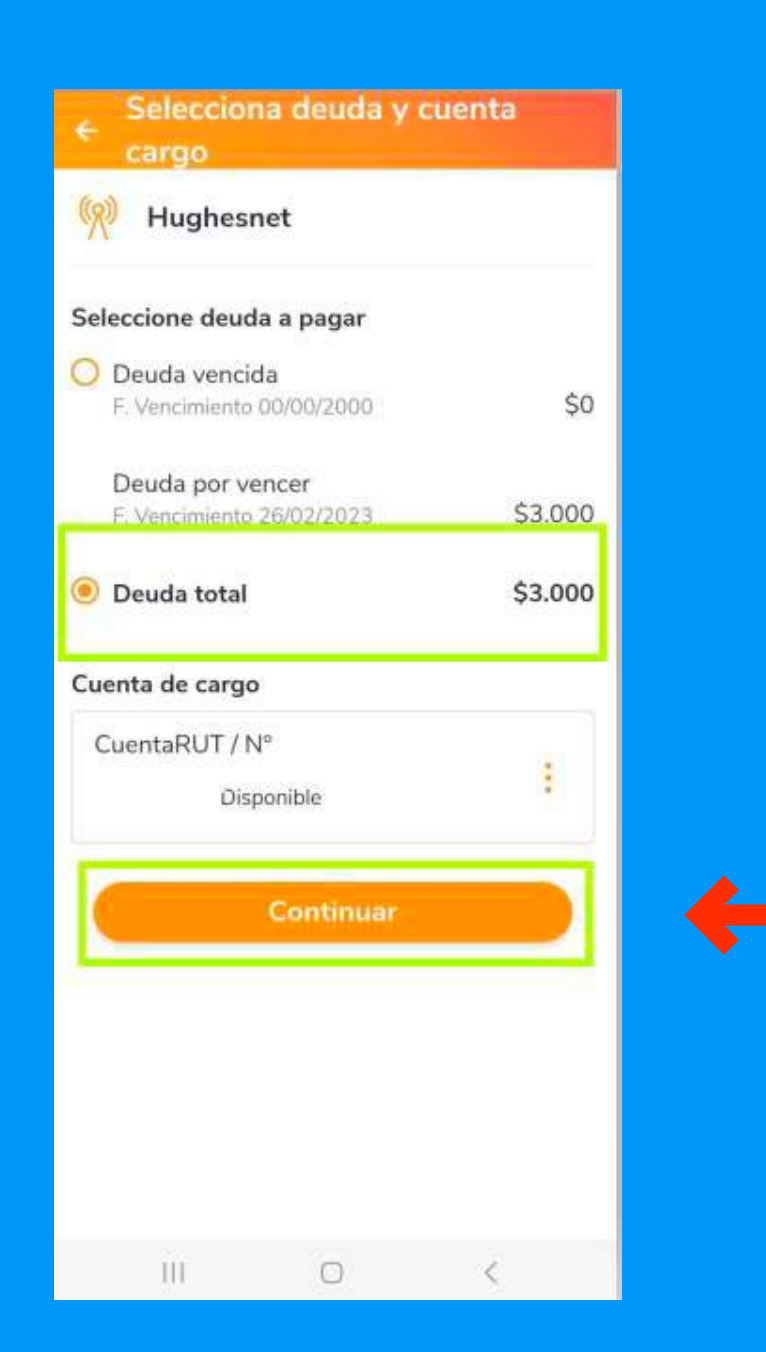

hughesnet.

# Desde la App

#### Selecciona **Inscribir esta cuenta**, y luego haz clic en **Autorizar con BE Pass.** Para finalizar aparecerá tu **comprobante de pago.**

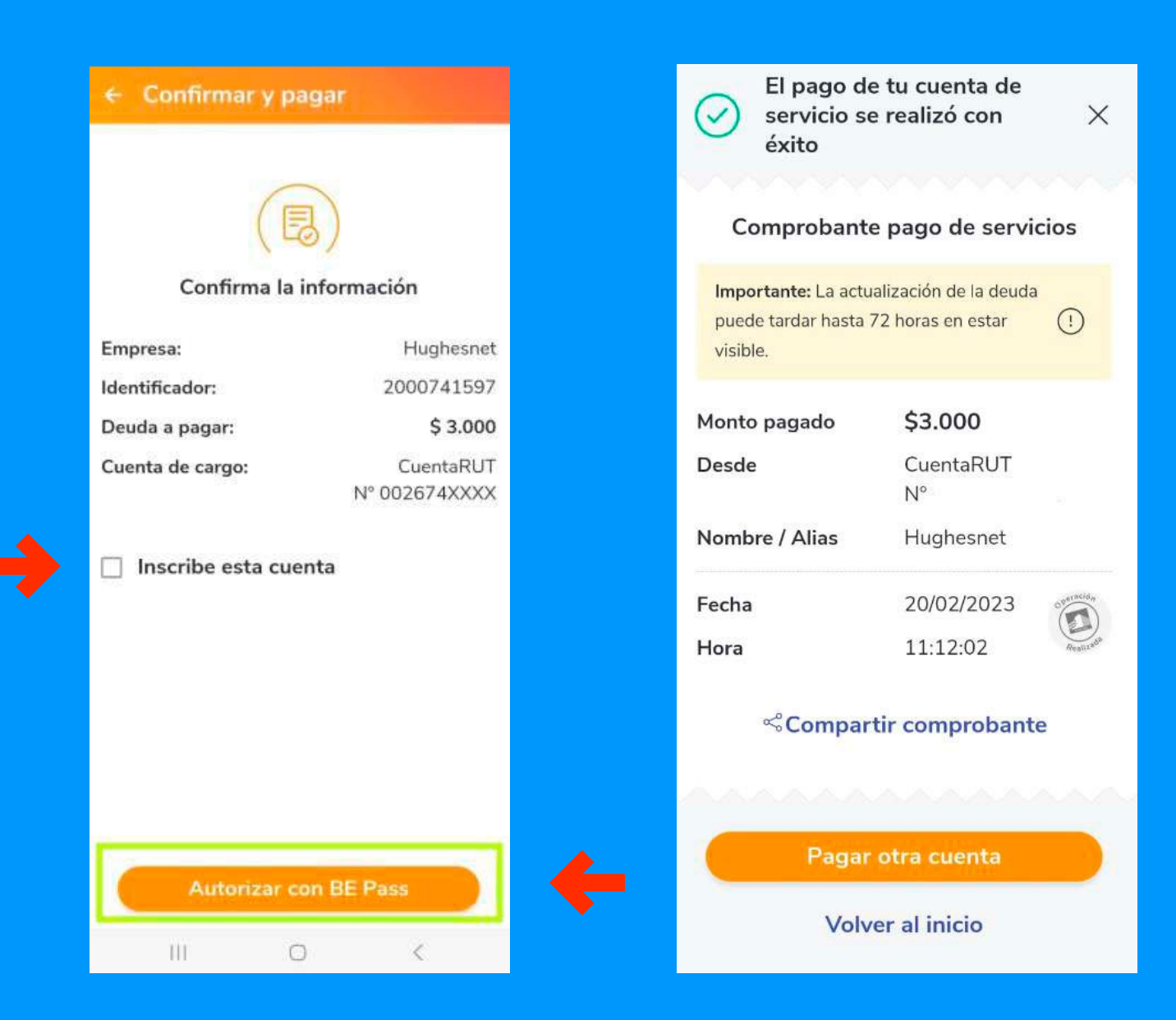

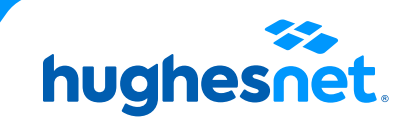

# hughesnet.

Si aún tienes dudas contáctanos al **800 914 694** o en la página web **www.hughesnet.cl** 

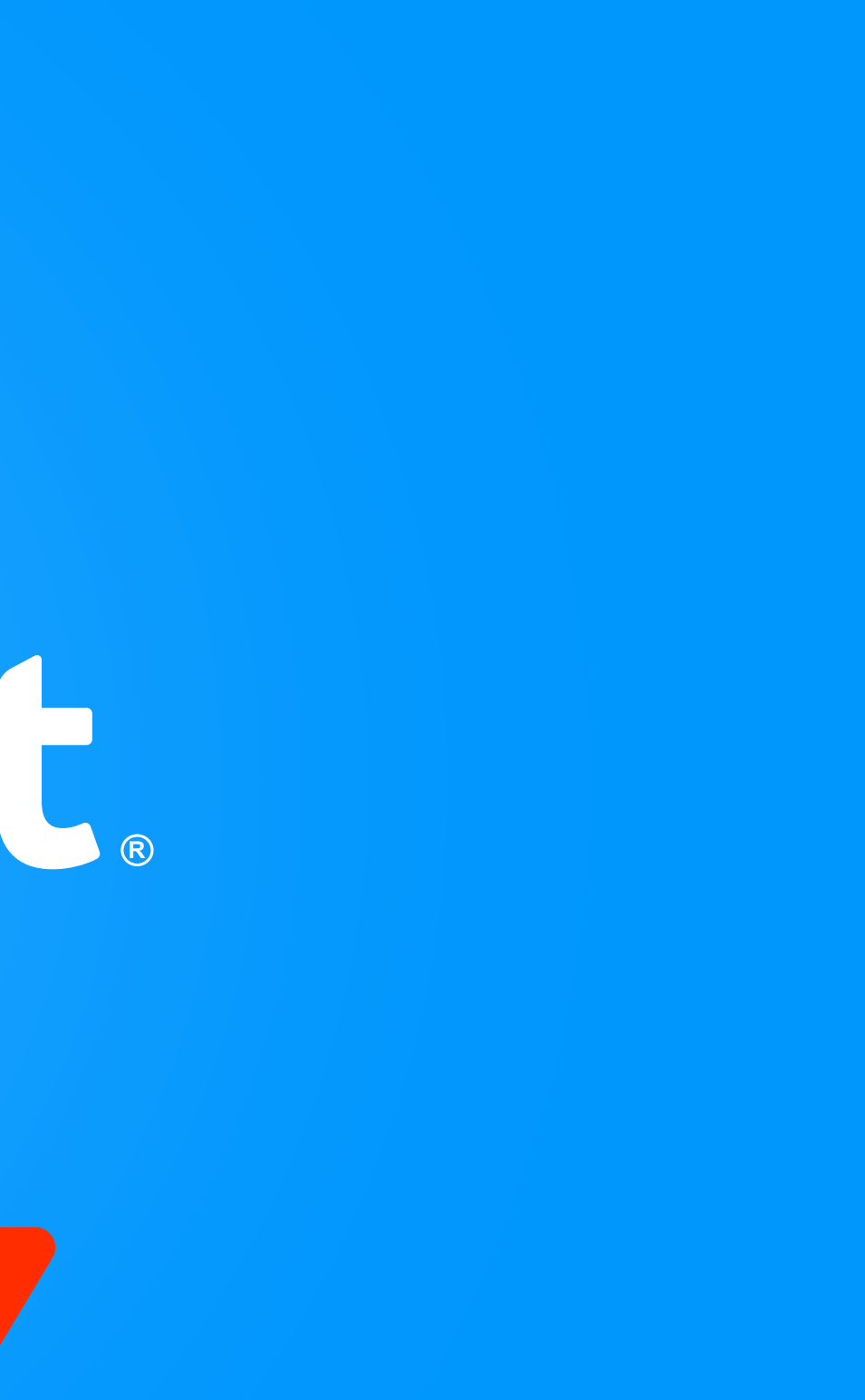